# CVIT研修施設。研修関連施設

# 2017年度新規申請マニュアル

- 研修施設・研修関連施設新規申請条件について
  - 研修施設および研修関連施設の申請条件は以下とし、更新は2年毎とする。
  - 1.心血管造影室が設置されていること
  - 2.常勤の専門医または名誉専門医がおり、十分な教育体制があること
  - 3.心血管造影室専任のコメディカルスタッフがいること
  - 4.研修施設は、申請時の<u>前年末日までの3 年間</u>で、600 例以上のカテーテル治療(ただし、300 例以上は 冠動 脈形成術)を実施していること
  - 5.研修関連施設は、申請時の<u>前年末日までの3 年間</u>で、300 例以上のカテーテル治療(ただし、150 例以 上は冠 動脈形成術)を実施していること
  - 6.研修施設は、常勤の心臓血管外科医がいること
  - 7.研修関連施設は、常勤の心臓血管外科医がいるか、緊急時に依頼することのできる心臓血管外科施設 が定まっていること
  - 8.J-PCI レジストリーに参加しており、認定後より全例登録すること

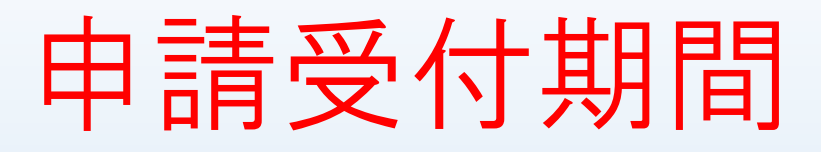

- 2017年6月26日(月)~2017年8月25日(金)必着 研修施設および研修関連施設の資格新規申請の手続きには、NCDレ ジストリーシステムより入力およびプリントアウトした以下のも のを事務局宛に郵送しなければならない。
- 1. 研修施設、研修関連施設認定申請書

2.施設概要証明書

3.専門医または名誉専門医の勤務に関する施設長の証明書 4.レジストリーに参加しており、全例登録する旨の誓約書

## 認定された場合の認定期間

## 2017年1月1日~2018年12月31日

#### <u> 更新時期 2019年6月</u>

2019年1月1日から更新を経て認定までの期間も認定資格は有効です。

2017年度 研修施設・研修関連施設新規申請から認定までの流れ

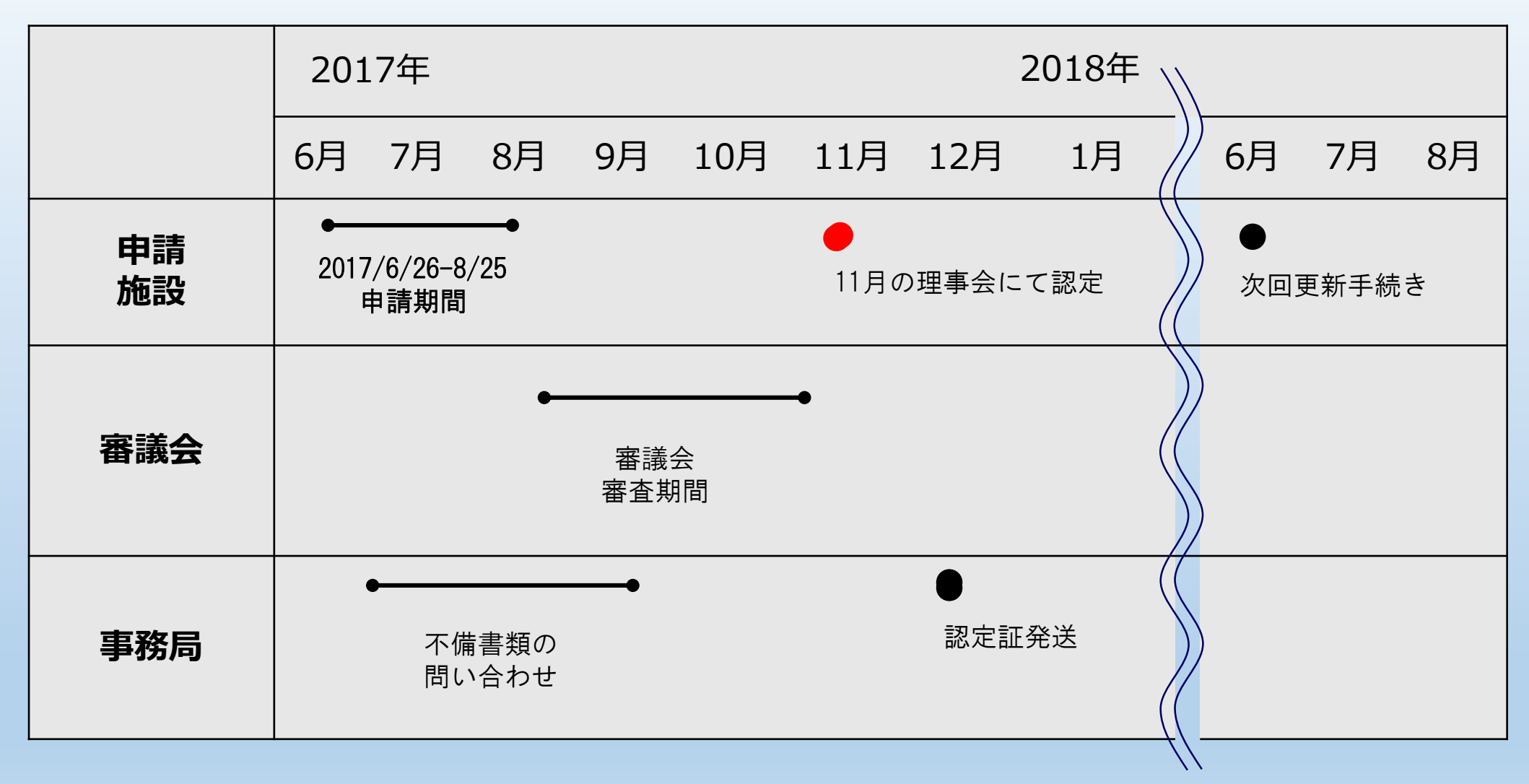

認定された場合は毎年3月31日までに前年の症例登録を必ず行う必要があります。

通常のNCD症例登録サイトにログインして右のメニューのCVIT研修施設・研修関連施設申請のボタンから開始してください。

| National<br>Clinical<br>Database | ③ 過去の利用履歴                          | 2 시년    | <b>〇。</b> <u>利用者情報変更</u>  |               |
|----------------------------------|------------------------------------|---------|---------------------------|---------------|
| 氏名<br>ユーザータイプ NCD主任語             | 林 真奈美 先生 加<br>医師(NCD Chief Doctor) | 施設診療科切替 | NCD事務局<br>消化器外科           |               |
| 值域 CVIT (J-PCI)                  |                                    |         |                           |               |
|                                  | 患者データ新規登録                          |         | 登録データ検索                   | 新規症例アップロード機能  |
|                                  | 小児外科年次完了報行                         | 告 CVI   | T研修施設・研修関連施設申請<br>(新規・更新) | TAVI Registry |
|                                  |                                    |         |                           |               |

実際の申請の画面の流れ

認証 パスワード認証が必要です。 利用者 (施設 診療科)を確認してパスワード認証してください。 • 対象の施設・診療科を変更する場合は、NCD症例登録システムで変更した後、本システムへ移動してください。 パスワードはNCD症例登録システムと同じものです。 利用者 (施設 診療科) もう一度パスワードを入力してください。 症例 太郎 先生 (施設1 診療科1) NCDの症例登録ログイン時と同じパスワードです。 診療科長または、主任医師の権限のみログインが可能です。 パスワード 認証して進む

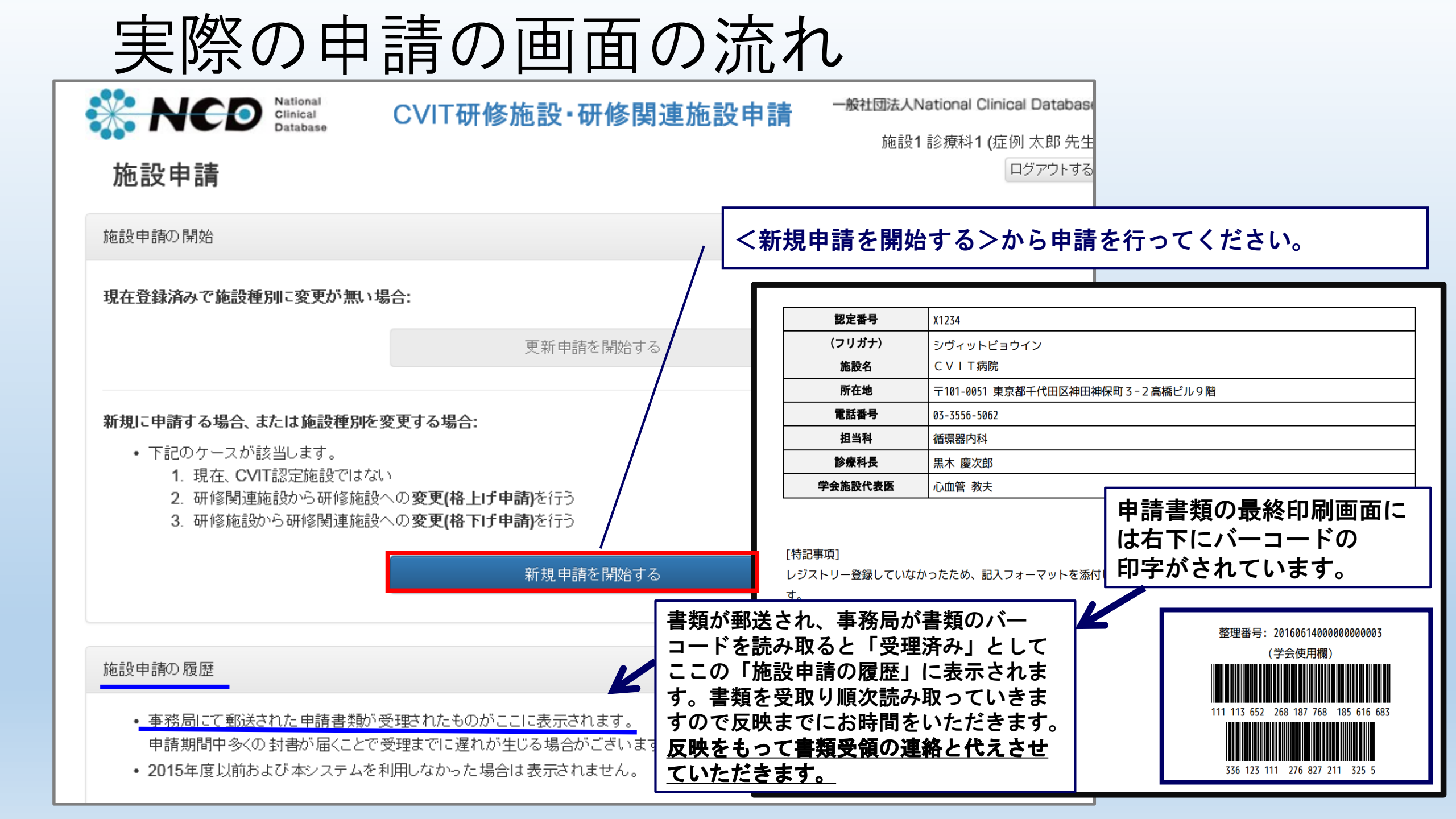

| NCD National<br>Clinical<br>Database   | CVIT研修施設·研修関連施設申請                                                          | 一般社団法人National Clinical Database |       |                      |              |
|----------------------------------------|----------------------------------------------------------------------------|----------------------------------|-------|----------------------|--------------|
| 新規申請                                   |                                                                            | 加設「お祝谷」(近所人の元王)<br>ログアウトする       |       |                      |              |
| 認定条件を確認して施設の種別を選択し                     | てください。                                                                     |                                  |       |                      |              |
| 認定基準                                   |                                                                            |                                  |       |                      |              |
| (研修施設の認定基準)                            |                                                                            |                                  |       |                      |              |
| 第24条 認定医、専門医を育成する†                     | このの研修施設の認定基準は以下の通りである。                                                     |                                  |       |                      |              |
| ① 心血管造影室が設置されてい                        | NG22.                                                                      |                                  |       |                      |              |
| ② 常勤の専門医または名誉専<br>営勤の医師とは、1週間の所1       | 門医がおり、十分な教育体制があること。<br>定労働時間が4日以上であり、常時勤務していることを経件とする。                     |                                  |       |                      |              |
| ③ 心血管造影室専任のコメディ                        | カルスタッフがいること。                                                               |                                  |       | <b>古 註 土 ソ</b> 4 4 . | - / 18 - 1 . |
| ④申請時の前年末日までの3年間で、                      | 600例以上のカテーテル治療(但し、300例以上は冠動脈形成術)を実施しているこ                                   | <sub>と。</sub>                    | を確認し、 | 甲請を進め                | てくたさい。       |
| ⑤ 常勤の心臓血管外科医がい                         | ること。                                                                       |                                  |       |                      |              |
| 常勤の医師とは、1週間の所:                         | 定労働時間が4日以上であり、常時勤務していることを条件とする。<br>                                        |                                  |       |                      |              |
| © J-PCIレジストリーに参加して                     | 「おり、認定後より全例登録すること。                                                         |                                  |       |                      |              |
| (研修関連施設の認定基準)                          |                                                                            |                                  | 研修    | 施設新規申請               |              |
| 第25条 認定医、専門医を育成する/                     | とめの研修関連施設の認定基準は以下の通りである。                                                   | 5                                |       |                      |              |
| ① 心血管造影室が設置されてい                        | いること。                                                                      |                                  |       |                      |              |
| ② 常勤の専門医または名誉専                         | 門医がおり、十分な数育体制があること。                                                        |                                  | 研修関   | ]連施設 新規申請            |              |
| 常勤の医師とは、1週間の所:                         | 定労働時間が4日以上であり、常時勤務していることを条件とする。                                            |                                  |       |                      |              |
| ③ 心血管造影室専任のコメディ                        | カルスタッフがいること。                                                               |                                  |       |                      |              |
| (4)甲腈時の前年末日までの3年間で、<br>の)労動の心時の筋及利度がい。 | 300例以上のカテーテル治療(但し、150例以上は冠顧療形成物)を実施しているこ<br>ろか、怒音時に佐藤することのできる心脏血管は対称説が空まって | . <b>C.</b>                      |       | 戻る                   |              |
| 常勤の医師とは、1週間の所:                         | るが、柔高時に依頼することのできる心臓血管が脊髄調が足ようで<br>定労働時間が4日以上であり、常時勤務していることを条件とする。          |                                  |       |                      |              |
| © J-PCI レジストリーに参加して                    | 「おり、認定後より全側登録すること。                                                         |                                  |       |                      |              |
| — (抜粋) 一般社団法人 日本心血質インター                | ペンション治療学会専門医認定医験度本期                                                        |                                  |       |                      |              |
|                                        | 研修施設 新規申請                                                                  |                                  |       |                      |              |
|                                        | 研修関連施設 新規申請                                                                |                                  |       |                      |              |

| 入力手順を熟読し、入力を開始してください                                                                                                    |                                                                    |  |  |  |  |  |
|----------------------------------------------------------------------------------------------------|--------------------------------------------------------------------|--|--|--|--|--|
| NCD National Chinical Database   CVIT研修施設・研修関連施設申請   新規 研修施設 申請                                                                                                    | ー般社団法人National Clinical Database<br>施設1 診療科1 (症例 太郎 先生)<br>ログアウトする |  |  |  |  |  |
| <ul> <li>これより新規研修施設申請の人力を開始します。</li> <li>入力は下記の手順で進みます。</li> <li>1. 基本情報(住所など)</li> <li>2. 施設概要(設備、スタッフ、心臓血管外科との連携状況など)</li> <li>3. カテーテル治療実績の確認</li> <li>4. 所属医師 (CVIT会員の一覧)</li> <li>5. 学会施設代表医の選択</li> </ul>                                                                                                    |                                                                    |  |  |  |  |  |
| <ul> <li>所属医師(CVIT会員)の医精査録録番号、CVIT会員番号、専門医認定番号などが必要になりますので、あらかで</li> <li>注意事項</li> <li>前回システム利用時の入力内容が自動入力されます。現在の状況と相違がないかご確認ください。</li> <li>各画面の入力内容は保存して次へで進むまで保存されません。</li> <li>保存して次へで進むと入力内容が保存されますので、任意のタイミングで手続きを中断できます。</li> <li>※次回開始時は最初の画面から進みますが、保存された内容は自動入力されています。</li> <li>※申請種別(新規・更新)、施設種別(研修施設・研修関連施設)を誤らないようにご注意ください。</li> <li>全角・半角の変換、英大文字・小文字の変換、「ふりがな」から「フリガナ」への変換は自動的に行われま<br/>これらは手動で変換する必要はありませんので全角・ひらがなのままでも入力可能です。</li> </ul> | 500~用息く/ころい。                                                       |  |  |  |  |  |
| 新規 研修施設 申請 入力開始<br>戻る                                                                                                    |                                                                    |  |  |  |  |  |

#### <研修施設申請の場合>

研修関連施設から格上げ申請する場合は現在の【Yで始まる4桁の数字】を入力してください。

| 新規 研修加    | 施設 申請     | 入力1/5基本情報                                                                    | ログアウトする |
|-----------|-----------|------------------------------------------------------------------------------|---------|
| 施設の基本情報を入 | 、力・確認してくだ | さい。                                                                          |         |
|           | 認定番号      | Y9999                                                                        |         |
|           |           | 現在、 <b>研修関連施設の場合、研修関連施設</b> 認定番号を入力してください。<br>例) <mark>Y9999</mark> (研修関連施設) |         |

#### <研修関連施設申請の場合> 研修施設から格下げ申請する場合は現在の【Xで始まる4桁の数字】を入力してください。

| 新規 研修関     | 連施設『     | ₱請 入力 1 / 5 基本情報                                                | ログアウトする |  |
|------------|----------|-----------------------------------------------------------------|---------|--|
| 施設の基本情報を入力 | い確認してくださ | ່ໄາ.                                                            |         |  |
|            | 認定番号     | X1234                                                           |         |  |
|            |          | 現在、 <b>研修施設の場合、研修施設</b> 認定番号を入力<br>例) <mark>X9999</mark> (研修施設) | してください。 |  |

#### 上記以外の新規の場合は空欄のまま申請を進めてください。

#### 施設概要をもれなく入力してください

| 新規 研修施設 申請         | 入力 2 / 5 施設概要 | ログアウトする |
|--------------------|---------------|---------|
| 施設概要を入力・確認してください。  |               |         |
| Ⅰ 循環器内科 (またはそれに該当す | る科)           |         |
| 常勤医                | 3 名           |         |
| Ⅱ 病棟 (病床数)         |               |         |
| ccu                | 2 床           |         |
| 一般病棟 (循環器)         | 10 床          |         |
| 総病床                | 100 床         |         |
| 循環器専任当直            | ● あり ○ なし     |         |
| Ⅲ 心血管造影室           |               |         |
| 心血管造影室             | 1 室           |         |
| Cine Angio 装置 Bip  | lane 1 A      |         |

12

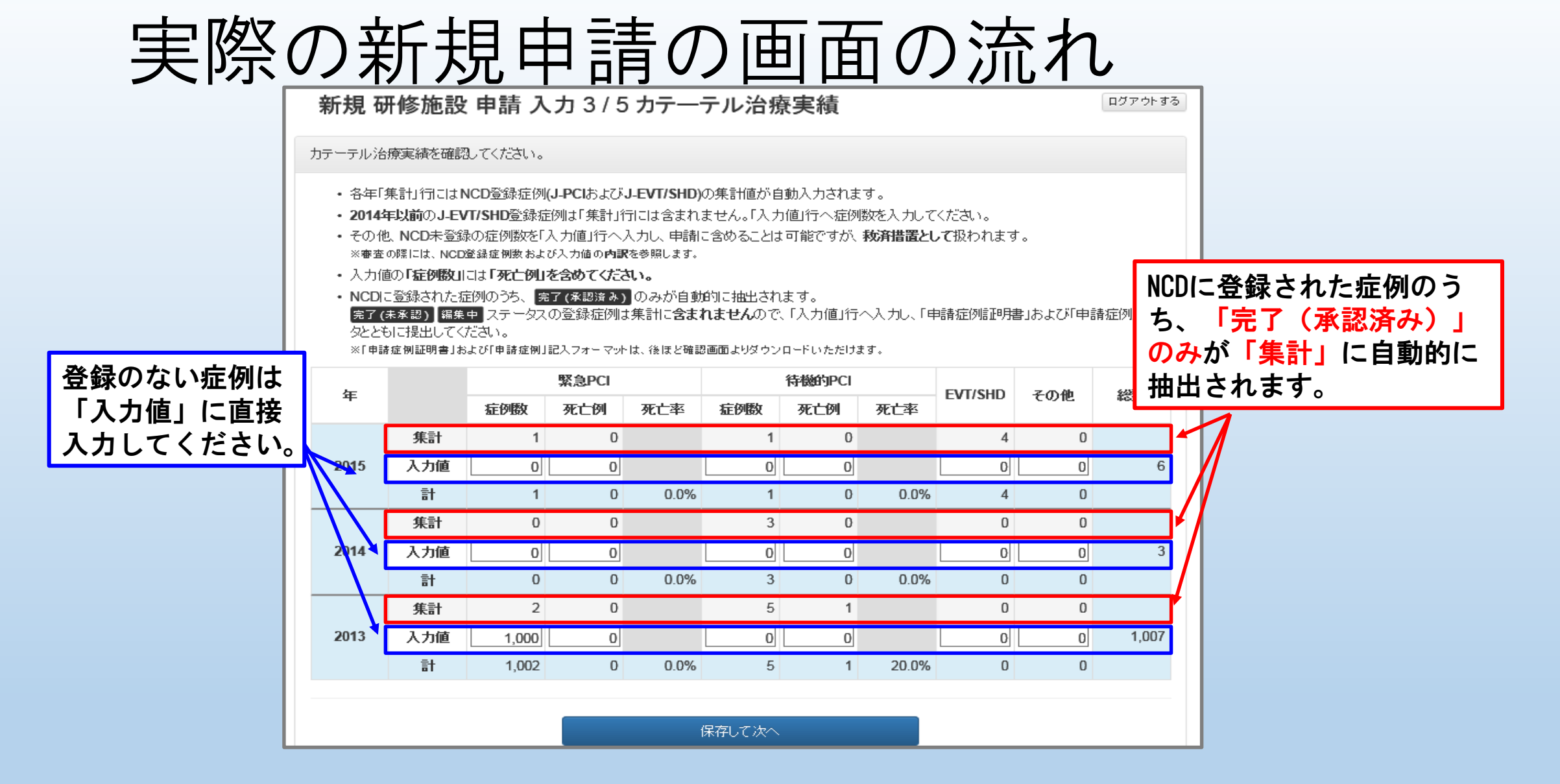

#### 2014年のUMINでのEVT/SHD登録症例は「入力値」に直接入力してください。

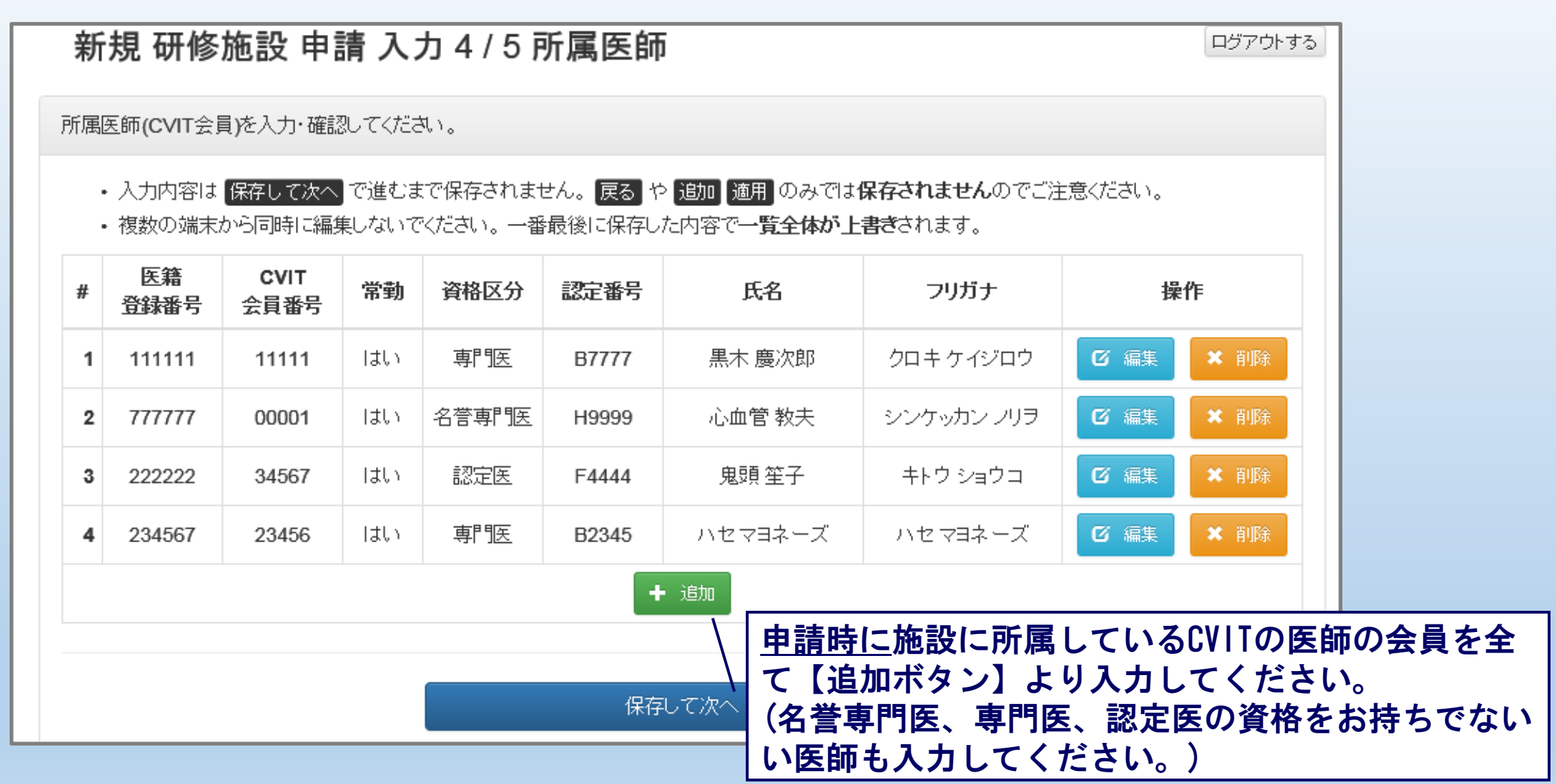

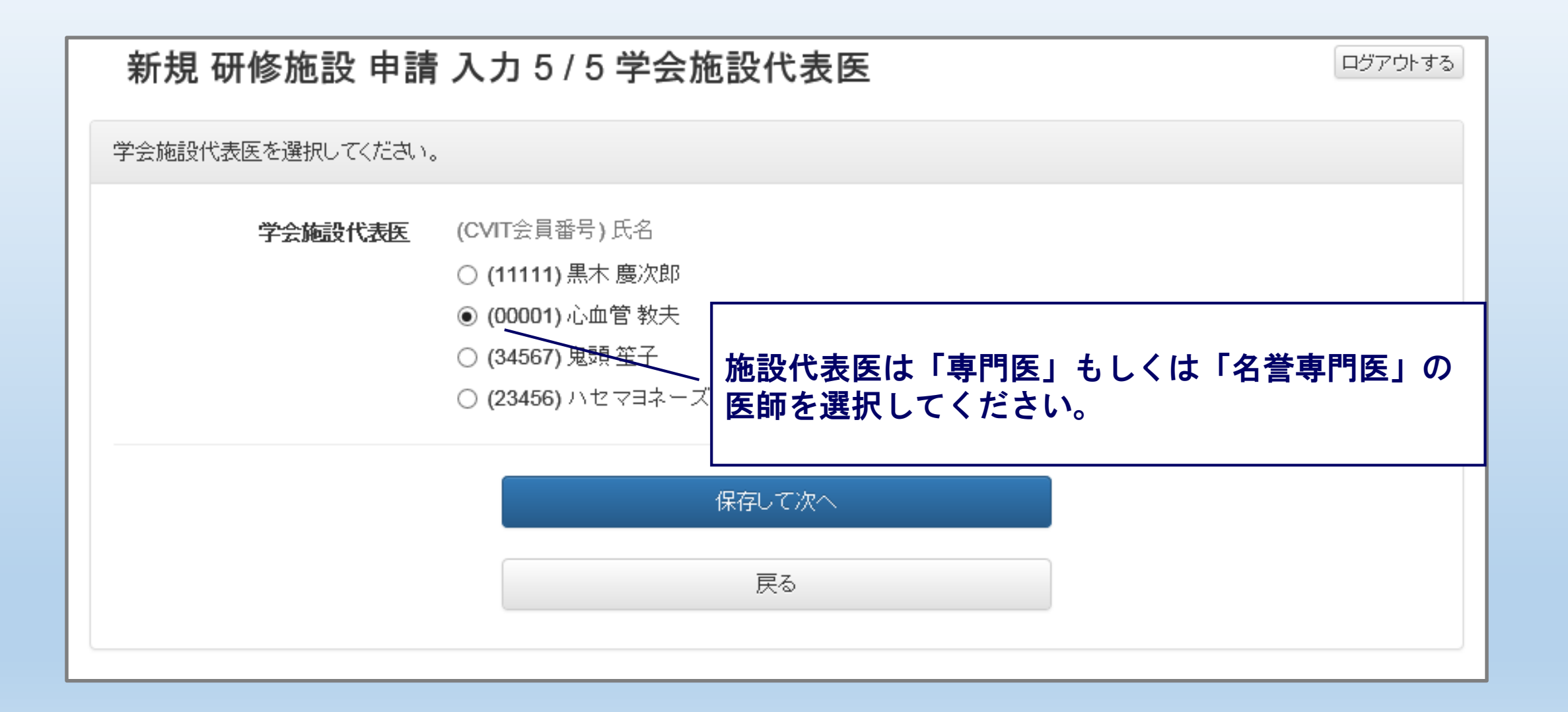

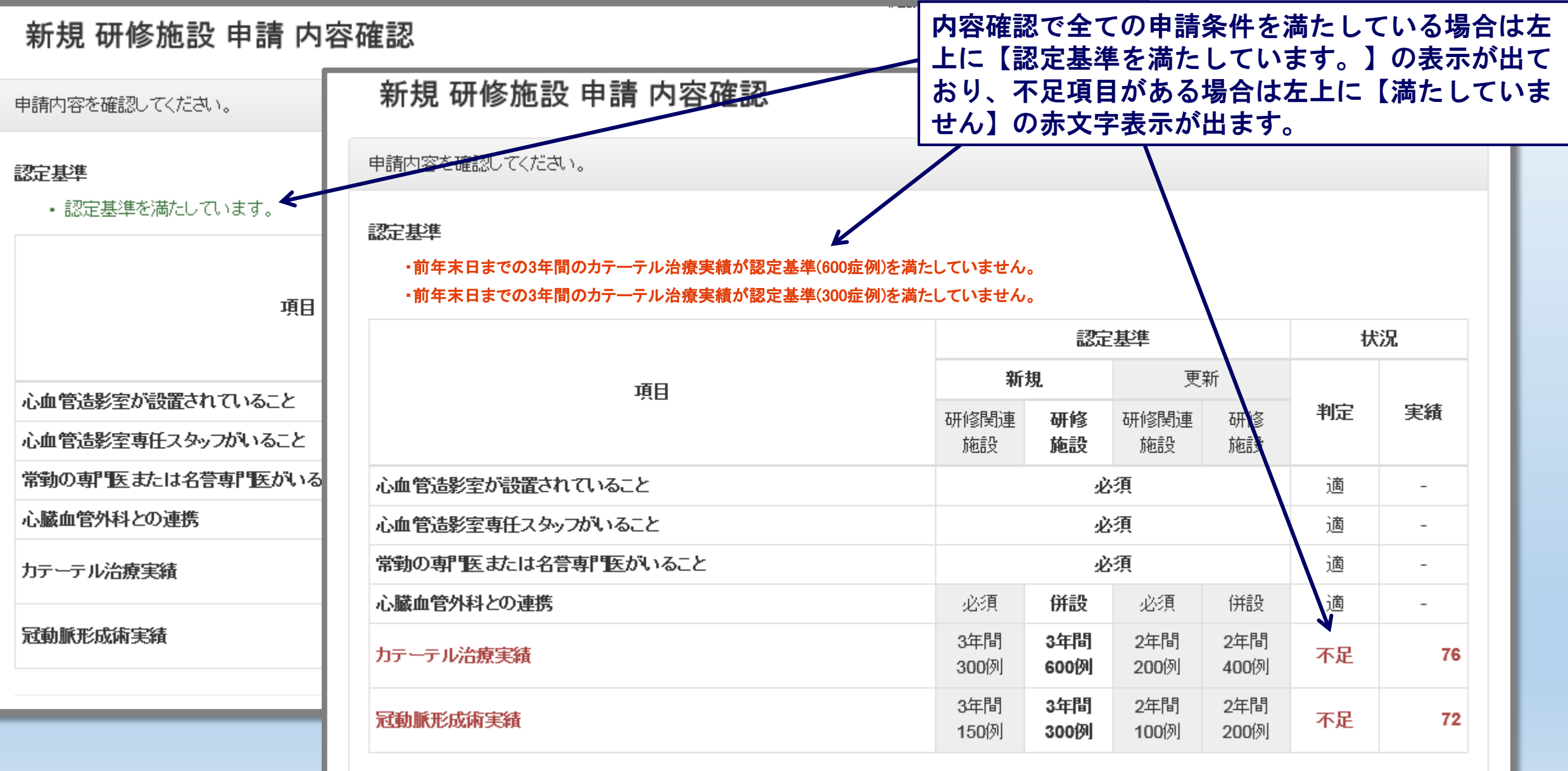

未登録症例について

専門医認定医制度審議会本則、第7章第24条、第25条より研修施設または、研修関連施設の申請は全例登録が義務付けられておりますが、全例 登録が不可能な場合は、下記の書類とデータをご提出いただくことで、登録》格上げ申請もしくは、格下げ申請に限り基準を満たしていな

い場合(未登録症例がある場合)は【申請症例証明書】と

理由や特記事項はその他・特記事項の欄に記入してください。

【申請症例記入フォーマット】の提出が必須です。

1. 申請症例証明書: PDF または Word <

2. 申請症例記入フォーマット: Excel

書類とデータ双方の添付がない場合、未登録症例は実績数に認められません。

その他・特記事項

申請に際し、特記事項などがあればご記入ください。

<u>格上げ申請もしくは、格下げ申請以外の新規申請の場合は、申請時点でのレジストリー</u> 登録は義務付けられておりませんので、【申請症例証明書】と【申請症例記入フォーマッ ト】の提出は不要です。

#### 注意事項

- ・特記事項の内容が末尾まで印字されているかご確認にださい(印字エリアはおよそ30文字/10行)。
- 所属医師(CVIT会員)在籍証明書には50名まで印字されます。
   50名を超えた分の所属医師については印字されませんが、受理されております。
- ・確認書は受理されません。 必ず申請書(右下にバーコードが印字されているもの)をご提出ください。

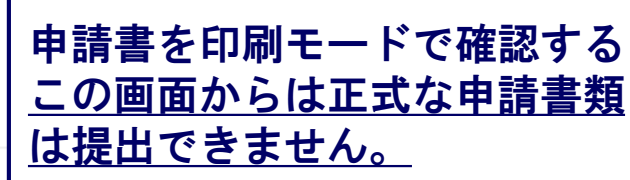

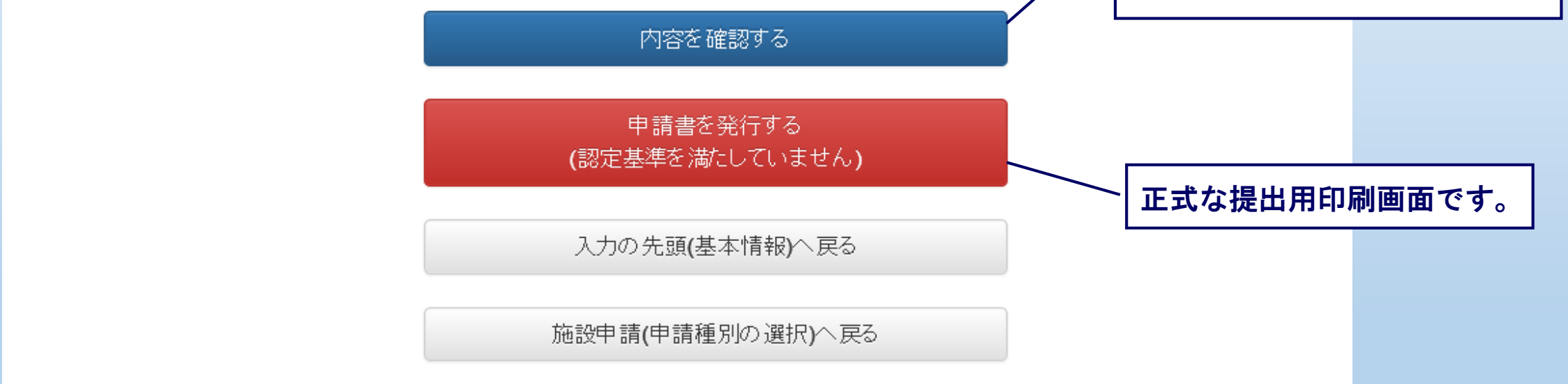

新規 研修施設 申請 手続きのご案内 送付の前に必ずご確認ください

ログアウトする

申請書を印刷・捺印の上、CVIT事務局まで送付してください。 注意事項 申請書には各ページに施設長の捺印、施設概要証明書に心臓血管外科責任医師の捺印が必要です。 送付前に計4箇所の捺印をご確認ください。 ・<u>申請書類は3枚で一組となっております。差し替えなどがありますと受理できません。</u> 必ず印刷時と同じ組でご提出ください。 ※申請書類の組は書類右下の整理番号でご確認いただけます。整理番号が同じになる組をご提出ください。 申請書は3枚ですが、新規申請の 新規申請には「症例登録事業(レジストリー)に参加する誓約書」が必須になります。 場合は4枚綴りで【レジストリー 必ずご記入の上, 同封ください。 参加制約書】が4枚目にあります。 未登録症例がある場合は、「申請症例証明書」および「申請症例」データ(CD-R)を同封ください。 格上げ申請もしくは、格下げ申請に限ります 【申請症例証明書】は書類の5枚目にあたり、 申請書を出力する 別途ダウンロードが必要です。

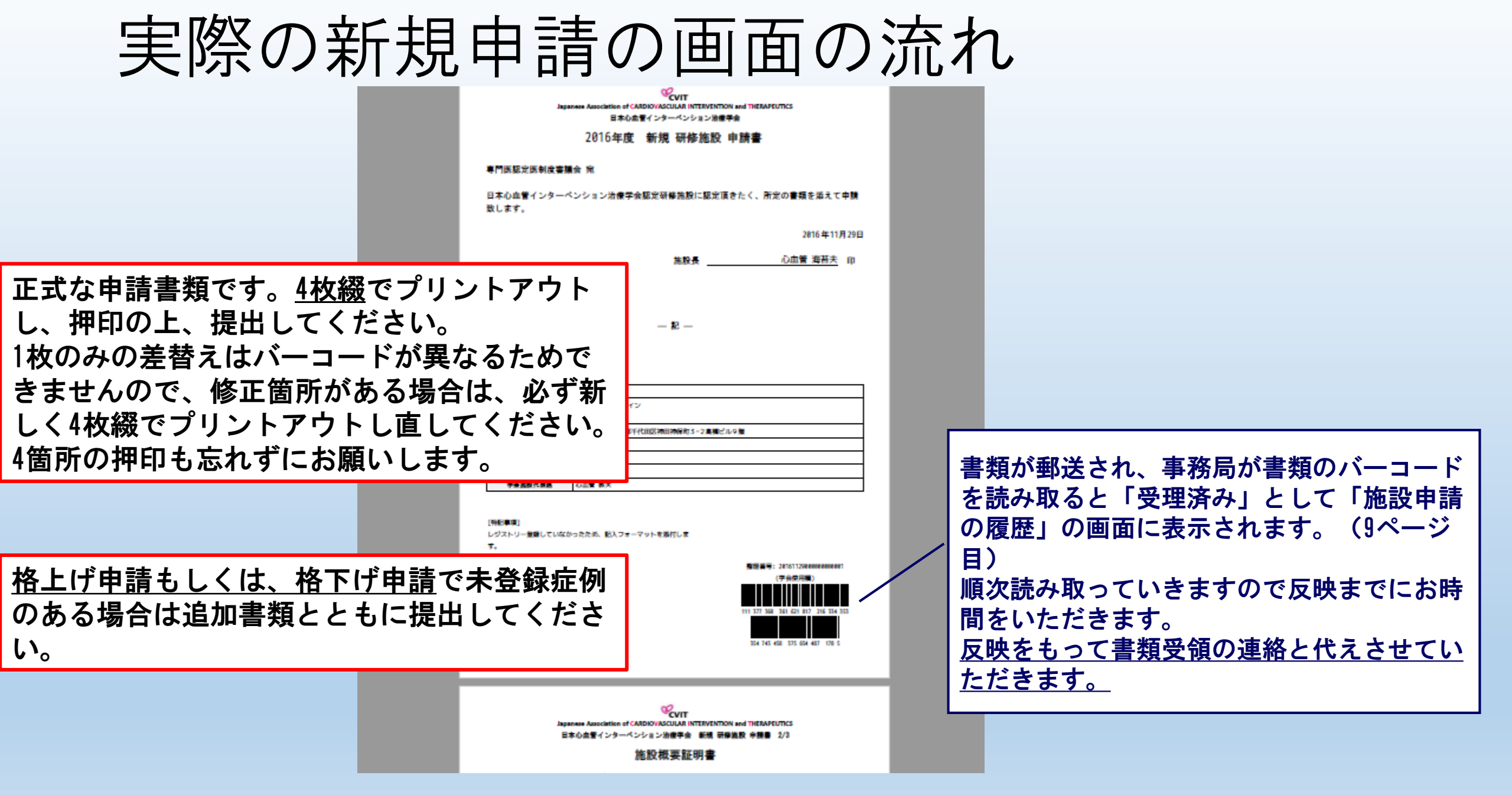